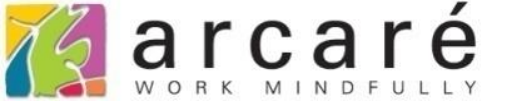

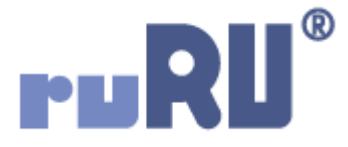

## ruRU IDE教學課程

## 11-2-2 表單按鍵-一般檢控

如如研創股份有限公司

## +886 2 2596 3000

IDE : Integrated Design Environment

|          | + 🖍 🗠 🗙 🖻 🗸        | 0 0 | ĄZ   | <b>7</b> Q ∨ | Φ    | t × Ż |     |     |            |      |      |       |          |   |      |
|----------|--------------------|-----|------|--------------|------|-------|-----|-----|------------|------|------|-------|----------|---|------|
|          |                    |     |      |              |      |       |     |     |            |      |      |       |          |   |      |
| 確認 1     |                    |     |      |              |      |       |     |     |            |      |      |       |          |   |      |
| 生效       | PN17010001         | H 4 | •    | » + /        | • ~  | × 🖻 - | 0 ( | A,Z | <b>Y</b> Q | ~ ф  |      | 1     |          |   |      |
| 品名       | 品名2                |     | 商品主檔 | 8            |      |       |     |     |            |      |      |       |          |   |      |
| 規格       | 規格2                | 確   | 認    |              |      |       |     |     |            |      |      |       |          |   |      |
| 廠商       | A0002              |     | _    |              |      |       |     |     |            |      |      |       |          |   | 1    |
| 狀態       | 生效                 | 料號  |      | PN170        | 1000 | )1    |     |     |            |      |      |       |          |   |      |
| 單次訂購金額限制 | 150000 7           | 品名  |      | 品名2          |      | 乏纮涌   | ተበ  |     |            |      |      |       |          |   | ×    |
| 認證文件     | PJ99970000028.docx | 規格  | •    | 規格2          |      | 杀航翅   | 和   |     |            |      |      |       |          |   | <br> |
| 異動人員     | PJ999600000001     | 廠商  |      | A0002        |      |       |     |     |            |      |      |       |          |   |      |
| 異動日期     | 2019/08/22 13:44   | 狀態  |      | 生效           |      |       |     |     |            |      |      |       | 2        | ) |      |
|          |                    | 單次訂 | 購金額  | 限制           |      |       |     |     | 狀經         | 態已生效 | ,不可= | 執行。 🖊 | <i>(</i> |   |      |
|          |                    | 認證文 | t件   | PJ9997       | 7000 |       |     |     |            |      |      |       |          |   |      |
|          |                    | 異動人 | L目   | PJ9996       | 600C |       |     |     |            |      |      |       |          |   |      |
|          |                    | 異動E | 期    | 2019/0       | 8/22 |       |     |     |            |      |      |       |          |   |      |
|          |                    |     |      |              |      |       |     |     |            |      | 可前   |       |          |   |      |

- 按鍵執行限制中的一般檢控,是最常用的檢控方式,通常用來判斷表單內的元件狀態, 或是比對資料庫和表單的資料,以進行檢查。
- 以上圖的「商品主檔」表單為例,我們想讓使用者執行「生效」動作時,檢查表單的「狀態」欄位,如果已經生效了,就彈出提示訊息,並且停止執行生效動作。
- 設定方式如下:

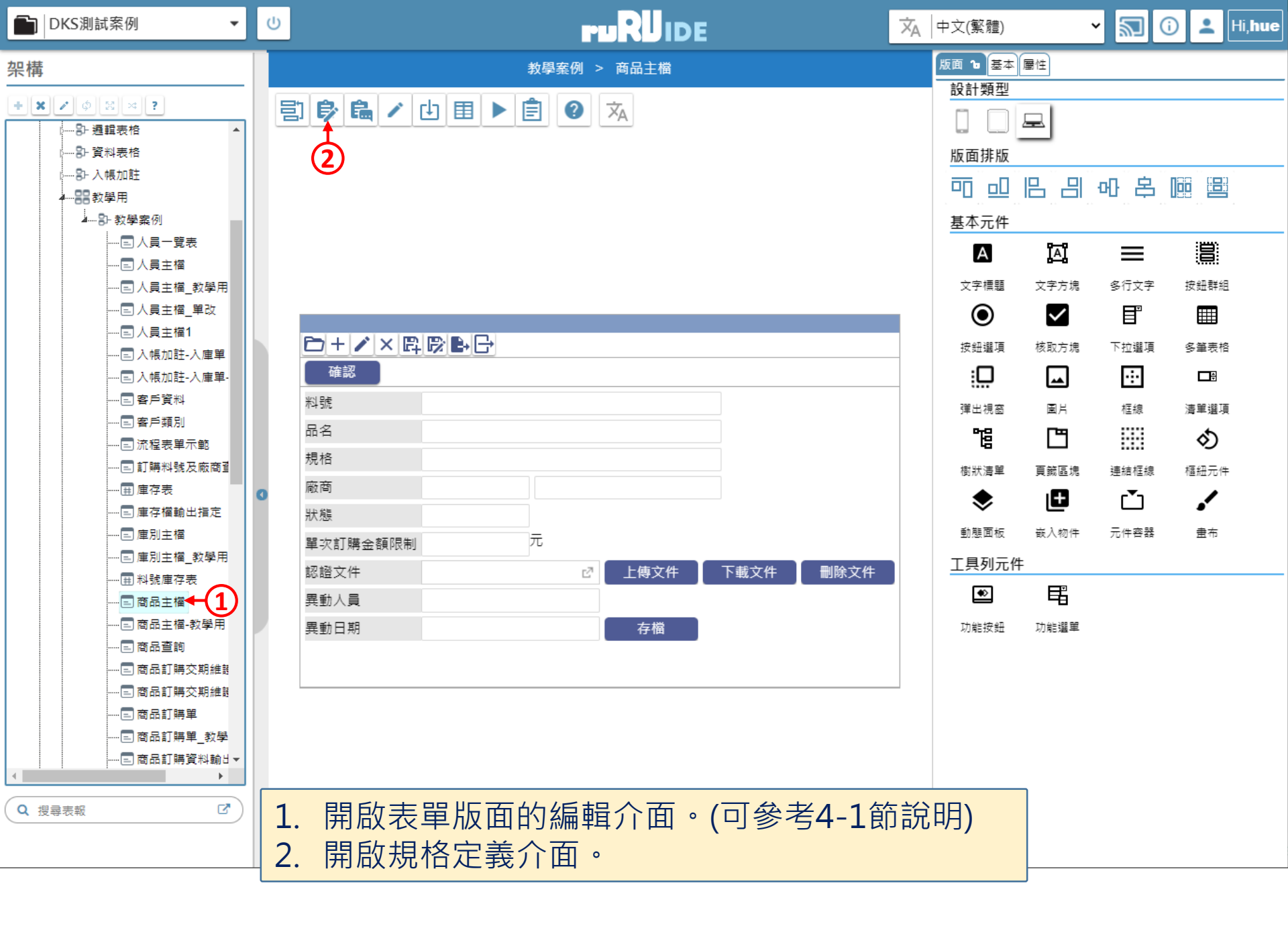

| 💐 商品主檔 _ FM99960000094 - Google Chrome           | -                                                                                 |        | ×  |
|--------------------------------------------------|-----------------------------------------------------------------------------------|--------|----|
| ide-1.arcare-robot.com/eco/SpecificationsView/In | ndex?prjid=67&type=1&no=FM999600000094&prjCodePage=950&ver=&openUUID=bc8caef4-095 | 5b-475 | ōc |
| +×**●■※¢?♪ ■✓■<br>規格描述 2                         | 0                                                                                 |        |    |
| ▲ ○ 商品主檔 FX999600000094                          |                                                                                   |        |    |
|                                                  |                                                                                   |        |    |
|                                                  |                                                                                   |        |    |
| ▷ □ 表単元件                                         |                                                                                   |        |    |
| ▷ 🗀 隱藏表單元件                                       |                                                                                   |        |    |
| ⊿ 😋 按鍵                                           |                                                                                   |        |    |
| ▷ 🧰 (1) 開啟(選單列) _ BT999600000755                 |                                                                                   |        |    |
| <mark> ၍ (0) 退出(選單列) _ BT999600000756</mark>     |                                                                                   |        |    |
| ▷ 🗀 (1) 新増(選單列) _ BT999600000757                 |                                                                                   |        |    |
| 📄 (0) 新增存回(選單列) _ BT99960000(                    |                                                                                   |        |    |
| ▷ 🗀 (2) 刪除(選單列) _ BT999600000759                 |                                                                                   |        |    |
| 📄 (0) 修改(選單列) _ BT999600000760                   |                                                                                   |        |    |
| 📄 (0) 修改存回(選單列) _ BT99960000(                    |                                                                                   |        |    |
| ▷ 🗀 (1) 確認 _ BT999600000773                      |                                                                                   |        |    |
| ▷ 🗀 (4) 生效 _ BT999600000774 <del>← 1</del>       |                                                                                   |        |    |
| ▷ 🧰 (3) 失效 _ BT999600000775                      |                                                                                   |        |    |
| ▷ 🧰 (2) 下載文件 _ BT999600001982                    |                                                                                   |        |    |
| <mark>圓</mark> (0) 匯出(選單列) _ BT999600002212      |                                                                                   |        |    |
| ▷ 🧰 (2) 刪除文件 _ BT999600002649                    |                                                                                   |        |    |
| ▶ 🗀 (3) 存檔 _ BT999600004251 <                    | 1. 駐留在要設定的按鍵上。<br>2. 按下上方的設定鍵。                                                    |        |    |

N / 8 0

## + 🗶 🏶 🖻 🕷 🗳 ? 🖋 規格描述 ▲ 🔄 商品主檔\_FX99960000094 ▷ 🚞 資料來源 ▷ 🚞 表單元件 ▷ 💼 隱藏表單元件 ⊿ 🗁 按鍵 ▷ (1) 開啟(選單列) \_ BT999600000755 📄 (0) 退出(選單列) \_ BT999600000756 ▷ (1) 新増(選単列) \_ BT999600000757 📄 (0) 新增存回(選單列) \_ BT99960000( ▷ (2) 刪除(選單列) \_ BT999600000759 📄 (0) 修改(選單列) \_ BT999600000760 📄 (0) 修改存回(選單列) \_ BT99960000( ▷ 💼 (1) 確認 \_ BT999600000773 ▶ 🗀 (4) 生效 \_ BT999600000774 ▷ 💼 (3) 失效 \_ BT999600000775 ▷ (2) 下載文件 \_ BT999600001982 📄 (0) 匯出(選單列) \_ BT999600002212 ▷ (2) 刪除文件 \_ BT999600002649 ▷ (3) 存檔 \_ BT999600004251 4

|                    | 生效                |          |
|--------------------|-------------------|----------|
| 按鍵類型               | 功能選單項目            |          |
| 行為 <mark>選項</mark> | ✔ 1.基本設定          |          |
| (1)                | ━━ 2.執行限制         |          |
|                    | A.開啟它單            | K.特殊處理   |
|                    | ── B.開啟報表         | 1.表單特效   |
|                    | ── C.資料交易         | 2.動態表格   |
|                    | D.資料交換            | 3.帳號同步   |
|                    | ── E.郵件發送         | 4.系統複製   |
|                    | ── F.資料載入         | □ 5.邏輯函數 |
|                    | ── G.資料過濾         | 6.連結物件   |
|                    | ── <b>H</b> .外部執行 | 7.檔案傳輸   |
|                    | ── J.溝通訊息         | ─ M.預存程序 |
|                    | N.裝置支援            |          |
|                    | 2-                | →儲存 重設   |
|                    |                   |          |
|                    |                   |          |

2. 按下儲存鍵。

 $\times$ 

| 📈 商品主檔 _ FM9996                  | 600000094 - Google (     | Chrome                      | 0                           |                                                      |           |                |           |            |           |              | - 0           | I X        |  |  |
|----------------------------------|--------------------------|-----------------------------|-----------------------------|------------------------------------------------------|-----------|----------------|-----------|------------|-----------|--------------|---------------|------------|--|--|
| ide-1.arcare-re                  | obot.com/eco/Spe         | cification                  | isV <mark>2</mark> /Index?p | orjid=67&type=                                       | 1&no=FM99 | 9600000        | 094&prjCo | dePage=950 | &ver=&ope | enUUID=bc8ca | ef4-095b·     | -475c      |  |  |
| + × * 6 8                        | ¥ ¢ ? &                  |                             | / 80                        |                                                      |           |                |           |            |           |              |               | (3)        |  |  |
| 規格描述                             |                          |                             | 按鈕名稱 生效 料號 BT99960          |                                                      |           |                |           |            |           |              | 0000774 執行序 1 |            |  |  |
| ⊿ 😋 商品主檔_FX99                    | 99600000094              | <b>A</b>                    | 前置條件 4 🖌 🖌 🖌                |                                                      |           |                |           |            |           |              |               |            |  |  |
| ▷ 🧰 資料來源                         |                          |                             | 判斷條件                        | 判斷條件 狀態未生效(狀態實際值=0)                                  |           |                |           |            |           |              |               |            |  |  |
| ▷ 🚞 表單元件                         |                          |                             | 🦳 特殊檢控                      |                                                      |           |                |           |            |           |              |               |            |  |  |
| ▷ □ 曙藏表單元(                       | 4                        |                             |                             | 🦳 有效模式                                               | ● 編修      | 🔵 瀏覽           |           |            |           |              | /             |            |  |  |
| ⊿ 🔄 按鍵                           | 條件式                      |                             |                             |                                                      |           |                |           |            |           |              | -             | <b>?</b> × |  |  |
| ▷ 🚞 (1) 開啟(                      | 資料列過濾條件敘述 狀態未生效(狀態實際值=0) |                             |                             |                                                      |           |                |           |            |           |              |               |            |  |  |
| 🗎 (0) 退出(                        | 處理類                      | 處理類別◎ 無關資料庫 ○ 資料表基礎 ○ 檢視表基礎 |                             |                                                      |           |                |           |            |           |              |               |            |  |  |
| ▷ 🚞 (1) 新増(                      | 邏輯運算 左括數                 | 運算元類》                       | 別 檔區元件                      | 表單元件                                                 | 条統函數名     | 參數             | 關係符號      | 運算元類別      | 檔區元件      | 運算元名稱        | 右括數           |            |  |  |
| 🗎 (0) 新増                         |                          | 元件 🔨                        | ·                           | 狀態 ♥                                                 | ~         |                | 等於 🖌      | 固定值 🖌      |           | 0            |               | E I        |  |  |
| ▷ 🗀 (2) 刪除(選單列) _ BT999600000759 |                          |                             |                             | ●日勾選筆                                                | 數 💙       |                | ×         |            | ) 駐苗行訊懇   |              | 禾勾選           |            |  |  |
| 📄 (0) 修改(選單列) _ BT999600000760   |                          |                             |                             | ● 駐留地檢查                                              |           |                |           |            |           |              |               |            |  |  |
| ■ (0) 修改存回(選單列) _ BT99960000(    |                          |                             |                             | □ 指定相區 V 目定元件 //> //> //> //> //> //> //> //> //> // |           |                |           |            |           |              |               |            |  |  |
| ▷ 🗀 (1) 確認 _ BT999600000773      |                          |                             |                             | 密碼欄位                                                 |           |                | -         | 驗證元件       |           |              |               |            |  |  |
| ⊿ 😋 (4) 生效 _                     | BT999600000774           |                             |                             |                                                      |           |                |           |            |           |              |               |            |  |  |
|                                  |                          |                             |                             |                                                      |           |                |           |            |           |              |               |            |  |  |
| 副 執行限                            |                          | 2.                          | 按ト編輯                        | 鍵,進入<br>に 向                                          | 編輯倶エ      | └°<br>┾ᢩᡘ᠋ᡎ᠆᠆᠆ | 七夕回       | ᆂᆔᄼᆖᄱ      | -비즈스 미국 쇼 | 고 소순교        | ク キャップ        |            |  |  |
| 🖺 執行限                            | <u>制(2)</u> [1=2]        | 3.                          | 朝八「判<br>進行椧杏                | 17.序」,<br>。                                          | 留一個招      | 女越 ト           | 月多恒       | ¥兆1丁P反市    | 训的时候      | 关, 曾 化 炉     | 只我们了          | <b>汿</b> 衆 |  |  |
| 資料交易(1)                          |                          |                             |                             |                                                      |           |                |           |            |           |              |               |            |  |  |
| ▶ 🗀 (3) 失效 _                     | _BT999600000775          |                             | 這個檢控                        | • 本案例                                                | 不需要認      | 定。             |           |            |           | 7 NO 1 BU    |               |            |  |  |
|                                  |                          | 5.                          | 在「判斷                        | 條件」中                                                 | ·利用側      | 条件式            | 介面設       | 定判斷        | 条件。(      | 可參考8-7       | 7節說           | 明)         |  |  |

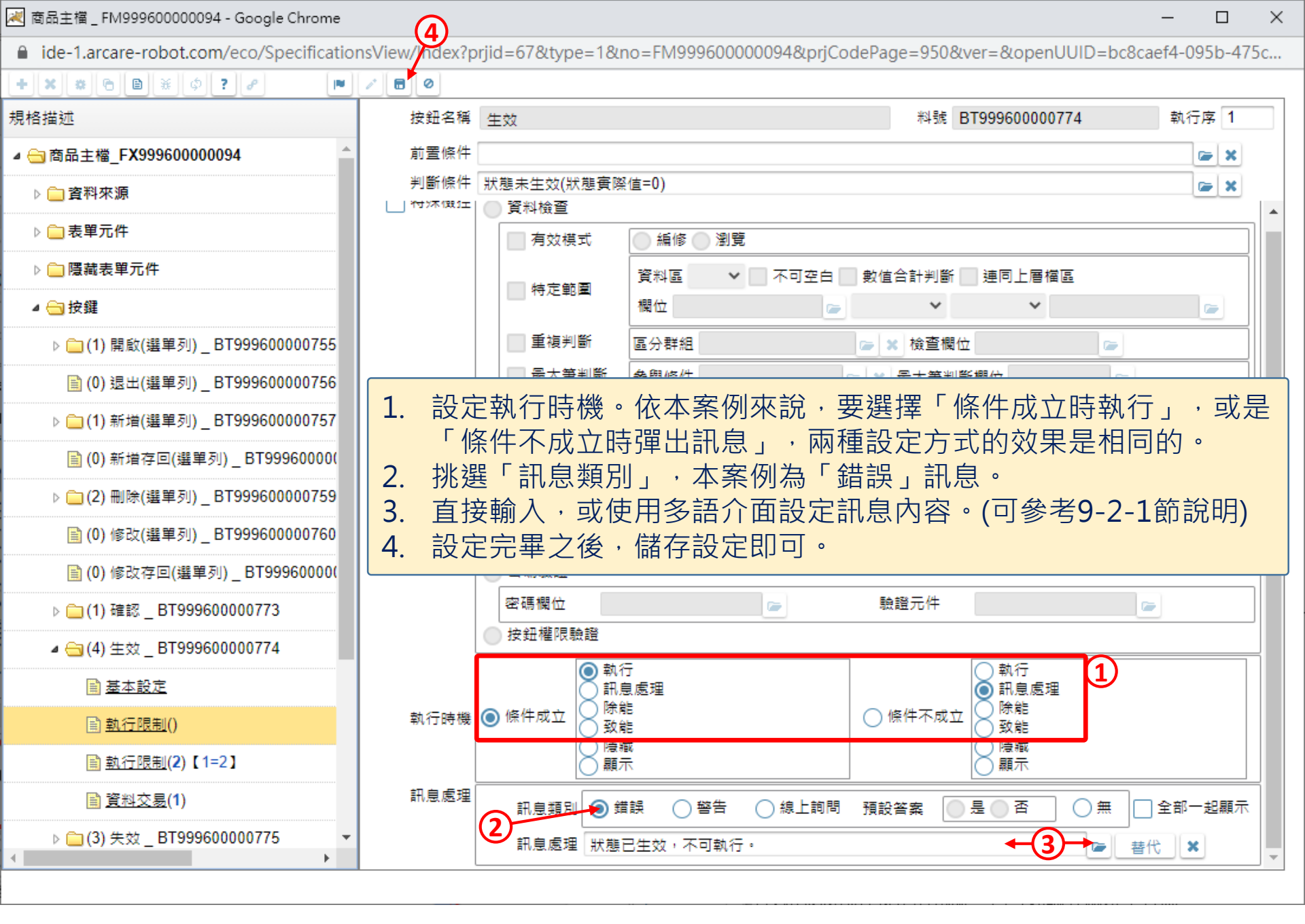